## GETTING STARTED WITH YOUR CR&D IN COREHR

GUIDE FOR EMPLOYEE

## Employee Dashboard

| ≡ Employee Dash    | oaru                                                                          | Q Search Dash      | nboards or Widgets |
|--------------------|-------------------------------------------------------------------------------|--------------------|--------------------|
| Co Trainer<br>ZZ02 | Employee<br>Dashboard                                                         |                    | VIEW ALL           |
| Employee Dashboard | Step 1 - Objectives And Progre<br>Awaiting Employee Action<br>Due 01-Mar-2022 | ess Review 2021/22 |                    |
| Profile            | Step 2 - Capability Framework<br>Awaiting Employee Action                     | 2021/22            |                    |
| Pay                | Due 01-Mar-2022                                                               | 21/22              |                    |
| C Time             | Awaiting Employee Action<br>Due 01-Mar-2022                                   | £17££              | :                  |
| 🗙 CR And D         | 2                                                                             |                    |                    |
| 🛪 My Data          |                                                                               |                    | -                  |
|                    | P                                                                             |                    |                    |
|                    | 111                                                                           | 1111               |                    |
|                    |                                                                               |                    |                    |

Once you have logged into CoreHR, go to your Employee Dashboard and select CR And D from the panel on the left hand side. If you can't see the CR And D text displayed, click on the ★ icon.

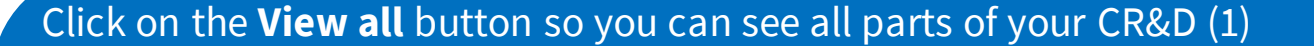

You will then see the different parts of CR&D listed like the image below. If you are still seeing parts of CR&D listed from last year, this is because they have not been closed off. By signing these off with your line manager, they will disappear from your list.

To view past CR&Ds, click on the drop down to change this from Current Appraisals to All Appraisals. (2)

Please check that you have the correct Manager showing here (3) If incorrect please advise <u>peopledevelopment@aberdeencity.gov.uk</u>

| CR&D                                                                                           | VIEW ALL    |
|------------------------------------------------------------------------------------------------|-------------|
| Step 1 - Objectives And Progress Review 2021/22<br>Awaiting Employee Action<br>Due 01-Mar-2022 | :           |
| Step 2 - Capability Framework 2021/22<br>Awaiting Employee Action<br>Due 01-Mar-2022           | * * *       |
| Step 3 - Development Plan 2021/22<br>Awaiting Employee Action<br>Due 01-Mar-2022               | *<br>*<br>* |
|                                                                                                |             |

| Search by review name                      | 2 Current Appraisals | •            |             |                                                                    | Â |
|--------------------------------------------|----------------------|--------------|-------------|--------------------------------------------------------------------|---|
| Review Name                                | Appointment          | Manager      | Due         | Status                                                             |   |
| Step 1 - Objectives And Progress Review 20 | . 502360-21          | Star Trainer | 01-Mar-2022 | Awaiting Employee Action<br>Objectives And Progress Review 2021/22 | : |
| Step 2 - Capability Framework 2021/22      | 502360-21            | Star Trainer | 01-Mar-2022 | Awaiting Employee Action<br>Capability Framework 2021/22           | : |
| Step 3 - Development Plan 2021/22          | 502360-21            | Star Trainer | 01-Mar-2022 | Awaiting Employee Action<br>Development Plan                       | : |
| 4                                          |                      |              |             |                                                                    |   |

| Employee Dashboard                         |                    |              |             |                                                                    | C |
|--------------------------------------------|--------------------|--------------|-------------|--------------------------------------------------------------------|---|
| CR&D<br>Employee Dashboard > CR&D          |                    |              |             |                                                                    |   |
| Search by review name Q                    | Current Appraisals | *            |             |                                                                    |   |
| Review Name                                | Appointment        | Manager      | Due         | Status                                                             |   |
| Step 1 - Objectives And Progress Review 20 | 502360-21          | Star Trainer | 01-Mar-2022 | Awaiting Employee Action<br>Objectives And Progress Review 2021/22 | : |
| Step 2 - Capability Framework 2021/22      | 502360-21          | Star Trainer | 01-Mar-2022 | Awaiting Employee Action<br>Capability Framework 2021              | : |
| Step 3 - Development Plan 2021/22          | 502360-21          | Star Trainer | 01-Mar-2022 | Awaiting Employee Action Launch<br>Development Plan Print Review   |   |
|                                            |                    |              |             |                                                                    |   |
|                                            |                    |              |             |                                                                    |   |
|                                            |                    |              |             |                                                                    |   |

In order to open up each section, click on the ellipsis against that section and select **Launch**.

The **Print Review** option allows you to print out a pdf of that section.